Kære beboer på Strandhøjen

Motionsrummet er nu endelig sat i drift og er nu klar til brug!

Hvis I ønsker at gøre brug af motionsrummet og gæsteværelserne, kan I finde nærmere information omkring dette nedenstående, eller under den pågældende aktivitet inde i Smart Beboer app'en.

## Motionsrum

### MOTIONSRUM

#### Tilmelding og køb af abonnement til motionsrum

- Åben Smart Beboer app'en
- Tryk på "begivenheder"
- Herefter vælger du den begivenhed som du ønsker at tilmelde dig fx "motionsrum gælder marts-juni mdr. abonnement".
- Her vil du også finde information omkring tilmelding mv. vedr. motionsrum
- Tryk på "+ tegnet", og tryk det antal personer som du ønsker at betale for og tilmelde, derefter tryk "tilmeld"
- På næste side bedes du indtaste dine kortoplysninger, hvis du ikke allerede har tilmeldt dit betalingskort i Smart Beboer app'en.
- "Accepter" og "betal"
- Du er nu tilmeldt motionsrummet og må benytte det i den valgte periode, som begivenheden har beskrevet

### FORKLARING, BRUG OG REGLER

Når du tilmelder dig begivenheden motionsrum, vil du få tilsendt en adgangskode, som du kan benytte til at låse dig ind med via et dørpanel ved motionsrummet, i den tilmeldte periode. Hvis du IKKE modtager koden, bedes du skrive til mail@tep.dk eller strandhoejen@yahoo.com og bede om, at få tilsendt adgangskode til motionsrummet.

- Fortsættes

## **Motionsrum – fortsættelse**

## RENGRØING

HUSK at rengøre maskiner og holde motionsrummet pænt, rengjort og ryddeligt efter dig, så den lave abonnementspris kan bevares, og derved slippe for at hyre et rengøringsfirma mv.

### PERIODE FOR TILDMEDLING

For at må benytte motionsrummet for det sidste halve år, juli-december 2022, skal du tilmelde dig ny "begivenheden" på listen, som dækker over månederne juli-december 2022.

### **PRIS FOR ABONNEMENT**

Det er kun muligt at tilmelde sig for et halvt år af gangen (6 måneder).

Pris for et halvt års abonnement pr. person: 300,00 kr.

OBS. det er kun det første halve år af 2022, at prisen er reduceret til 200,00 kr. pr person.

### **UDMELDING AF MOTIONSRUM**

Hvis du ikke længere ønsker at være tilmeldt og gøre brug af motionsrummet inden for den tilmeldte periode, vil du IKKE modtage en tilbagebetaling for de resterende måneder, som er tilbage efter udmeldingstidspunktet.

### KONTAKT

Vi håber I vil få stor glæde af motionsrummet –

Hvis I har yderligere spørgsmål er I velkommen til at kontakte os på:

mail@tep.dk eller strandhoejen@yahoo.com

## Gæsteværelser

Ved det store fælleshus finder I de 4 skønne gæsteværelser, som er mulige at leje til overnattende gæster. Alle 4 værelser har hver separat indgang og eget toilet m. brus.

#### VÆRELSERNE INDHOLDER

- 1 dobbeltseng, og 1 enkeltmandsseng
- dobbeltskabe
- dyner og hovedpuder (betræk, lagner og håndklæder medbringes selv)

## RENGRØING

- <u>HUSK AT GØRE RENT OG RYDDE OP</u>, inden du/I forlader gæsteværelset!
- Rengøringsartikler, støvsuger mv. finder I i rummet mellem gæsteværelserne, og den orange chip, som hænger på nøglebrættet i gæsteværelset bruges til at åbne rengøringsrummet.

- Fortsættes

## Gæsteværelser

### **RERSERVATION/ BOOKING AF GÆSTEVÆRELSE**

#### Guide:

- I skal bruge jeres telefon (smartphone)/ Ipad, hvor I har SmartBeboer app'en installeret.
- Åben SmartBeboer app'en
- Tryk på "servicefaciliteter"
- Tryk på "overnatning"
- Der vil I kunne se de 4 gæsteværelser, navngivet: Ved Engen, -Klinten, -Skoven og -Vandet
- I trykker på et af værelserne for at se, om det ekspelvis er ledigt på den ønskede dato
- I trykker "vælg" (står nederest på billede i højre side)
- Derefter trykker I "næste" og indtaster den ønskede dato
- Hvis datoen vises med grå og ikke kan trykkes på, er det fordi at den er optaget
- I kan derfor bruge "tilbage" tasten, og gøre det samme igen på et af de andre værelser for, at se om det er ledigt på den ønskede dato.
- Når I har valgt en dato, kommer i videre til betalingssiden
- Her skal I indtaste jeres betalingskortsoplysninger, hvis I ikke allerede har tilmeldt jeres betalingskort i Smart Beboer app'en.
- Til afslut, trykkes der "betal", og I har nu reserveret et gæsteværelse.
- Opkrævningen vil først ske den pågældende mdr., hvor gæsteværelset er reserveret

## Gæsteværelser

For at lukke/låse sig ind i det bookede gæsteværelse, skal I bruge SmartBeboer app'en, hvor I igennem har booket værelset.

### GUIDE TIL AT ÅBNE DØREN

- I skal bruge jeres telefon (smartphone)/ Ipad, hvor I har SmartBeboer app'en installeret.
- Åben SmartBeboer app'en
- Tryk på "servicefaciliteter"
- Tryk på "mine bookings" (står til højre over billedet)
- Der vil I kunne se jeres kommende bookings
- Herunder kan I ved hver booking, se en pinkode og et link
- Denne pinkode skal I bruge, når I klikker på linket
  - Obs hvis I ikke kan se koden under linket, kan I prøve at logge ud af app'en og ind igen, eller se om der evt. er en ny opdatering af selve app'en inde i fx Appstore.
- Når I står foran det bookede gæsteværelse, skal I trykke på linket, hvor I derefter skal indtaste den 4-cifrede pinkode, som der stod under linket
- Døren kan derefter åbne

#### HVIS I SKAL IND I GÆSTEVÆRELSET IGEN

- Hvis I forlader værelset og skal ind igen, skal I igen bruge jeres telefon/ Ipad, og linket samt pinkoden fra jeres booking, ligesom da I lukkede jer ind i gæsteværelset første gang.
- I vil også kunne finde, lige inden for døren på væggen, et nøglebræt med 2 x brikker/ chips, som I kan benytte i lejeperioden af værelset til at åbne døren med.

OBS hænges på plads når lejeperiode ophører - ved mistet chip eller ikke tilbagehængt på nøglebræt ved lejeophør, opkræves beløb for mistet/ manglende chipbrik.

- Fortsættes

## Gæsteværelser

### GUIDE TIL VIDEREDELING AF ADGANGSKODE TIL GÆSTER UDEN SMARTBEBOER APP

- Beboers gæster

#### Guide til dig som vil videredele adgangskode til dine gæster:

- Du som lejer/ booker af gæsteværelse skal gøre følgende;
- I skal bruge jeres telefon/ Ipad, hvor I har SmartBeboer app'en installeret.
- Åben SmartBeboer app'en
- Tryk på "servicefaciliteter"
- Tryk på "mine bookings" (står til højre over billedet)
- Der vil I kunne se jeres kommende bookings
- Herunder kan I ved hver booking, se en pinkode og et link
- Find den booking som I skal benytte
- Tryk på "del" (markeret med grøn)
- Derefter vælger I hvilket medie, som I ønsker at dele linket og pinkoden via (mail, Messenger, SMS mv.)
- Når I har valgt måden hvorpå linket og pinkoden skal deles til vedkommende gæst I skal have på besøg, trykkes send. Vedkommende modtager derefter en meddelelse med et link, og en pinkode, som skal indtastes inde i linket
- Dette skal vedkommende/ jeres gæst benytte når de skal have adgang, samt ind og ud af det bookede gæsteværelse.

Brug for yderligere hjælp, kan I kontakte mail@tep.dk eller viceværten på tlf. 21 62 43 65